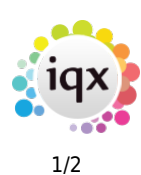

## **Searching for Shift**

Users can search for shifts from a specific temp using the Book Shifts Button. This will open a wizard for you to select the temp desk where the shifts are and set the date range. As with filling shifts you can specify whether the temp has worked for the company or in a vacancy before.

| 🚱 Book Shifts for Alexandra Poppy Abbott | – • ×                                                                                            |
|------------------------------------------|--------------------------------------------------------------------------------------------------|
| Temp Desk Drivers                        | Previously worked only<br>O No<br>Company<br>Vacancy<br>Date from<br>Date to<br>Filter Vacancies |
| <u>H</u> elp                             | ck Next > Cancel                                                                                 |

In version 2.22.6 and newer there is a filter in this wizard (highlighted red in the above picture) that allows you to use the search criteria (e.g. miles away or position) to filter the results

| 🐼 Book Shifts for Joe Bloggs      |                         | - 🗆 × |
|-----------------------------------|-------------------------|-------|
| Criteria Hints Clear              | Save Criteria on Finish |       |
| Vacancy Position Contains SM test |                         |       |
|                                   |                         |       |
|                                   |                         |       |
|                                   |                         |       |
|                                   |                         |       |
|                                   |                         |       |
|                                   |                         |       |
|                                   |                         |       |
|                                   |                         |       |
| Help                              | < Back Next > Cancel    |       |
|                                   |                         |       |

The final page shows the matching shifts, from here users can open the vacancy to check details,

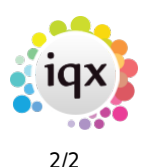

## 2024/05/20 20:04

book shifts, send a text or email to the temp to enquire about availability or send a doc pack. If the temp has previously worked in the vacancy the entry is highlighted in yellow.

| Book S | Shifts for Joe Bloggs | ly used SMS / Email | Match Explicit Avail | ability On<br>Only | ly 屋  | Apply Vacancy Search<br>Hide Duplicate Shifts | Criteri | a 🖌  | Bookings Confirmed t | y Temp | Мар  | Send Docs   | _ 🗆 X |
|--------|-----------------------|---------------------|----------------------|--------------------|-------|-----------------------------------------------|---------|------|----------------------|--------|------|-------------|-------|
| Pref.  | Company               | Job Title           | Ref. Date            | From               | То    | Description                                   | Mins    | Book | Status               | Send   | Note | Client Note |       |
| •      | A & M Stephens        | SM Test 8           | 9845 Mon 15/03/2021  | 08:00              | 17:30 | Day                                           |         |      | Possibly Available   |        |      |             |       |
|        | A & M Stephens        | SM Test 8           | 9846 Tue 16/03/2021  | 08:00              | 17:30 | Day                                           |         |      | Possibly Available   |        |      |             |       |
|        | A & M Stephens        | SM Test 8           | 9847 Wed 17/03/2021  | 08:00              | 17:30 | Day                                           |         |      | Possibly Available   |        |      |             |       |
|        | A & M Stephens        | SM Test 8           | 9848 Thu 18/03/2021  | 08:00              | 17:30 | Day                                           |         |      | Possibly Available   |        |      |             |       |
|        | A & M Stephens        | SM Test 8           | 9849 Fri 19/03/2021  | 08:00              | 17:30 | Day                                           |         |      | Possibly Available   |        |      |             | =     |
|        | A & M Stephens        | SM Test 8           | 9850 Sat 20/03/2021  | 08:00              | 17:30 | Day                                           |         |      | Possibly Available   |        |      |             |       |
|        | A & M Stephens        | SM Test 8           | 9851 Sun 21/03/2021  | 08:00              | 17:30 | Day                                           |         |      | Possibly Available   |        |      |             |       |
|        | A & M Stephens        | SM Test 8           | 9916 Wed 28/04/2021  | 08:00              | 17:30 | Day                                           |         |      | Possibly Available   |        |      |             |       |
|        | A & M Stephens        | SM Test 8           | 9917 Thu 29/04/2021  | 08:00              | 17:30 | Day                                           |         |      | Possibly Available   |        |      |             |       |
|        | A & M Stephens        | SM Test 8           | 9918 Fri 30/04/2021  | 08:00              | 17:30 | Day                                           |         |      | Possibly Available   |        |      |             |       |
|        | A & M Stephens        | SM Test 8           | 9919 Sat 01/05/2021  | 08:00              | 17:30 | Day                                           |         |      | Possibly Available   |        |      |             |       |
| T 00   |                       |                     |                      |                    |       |                                               |         |      |                      |        |      |             | •     |
| Hel    | ,                     |                     | < Back Finish        | ı                  | Ca    | ncel                                          |         |      |                      |        |      |             |       |

When pressing on SMS/Email on the above screen this can be sent as a notification.

For more information on sending notifications please see Notifications User Guide

From: https://iqxusers.co.uk/iqxhelp/ - **iqx** 

Permanent link: https://iqxusers.co.uk/iqxhelp/doku.php?id=167

Last update: 2022/07/21 16:34

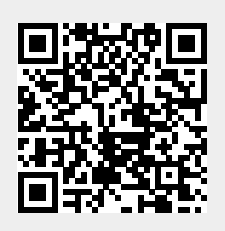